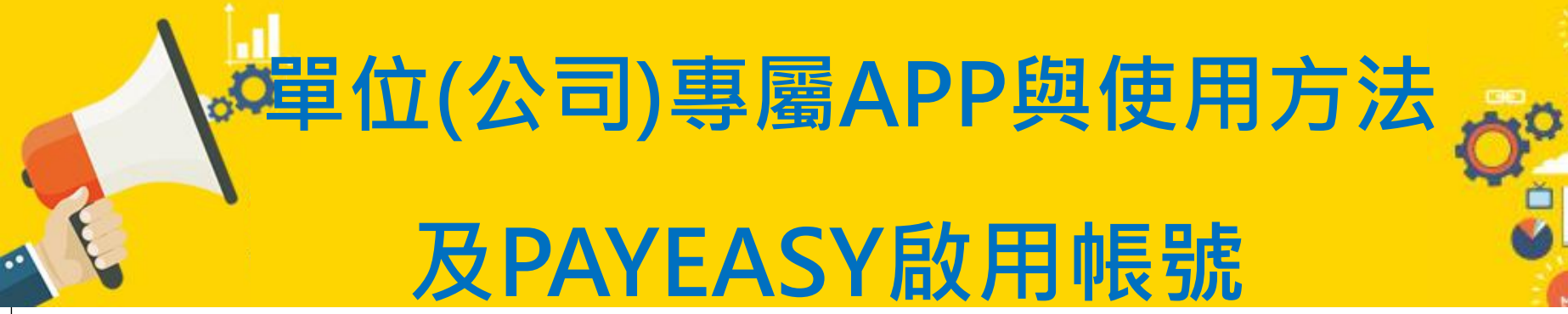

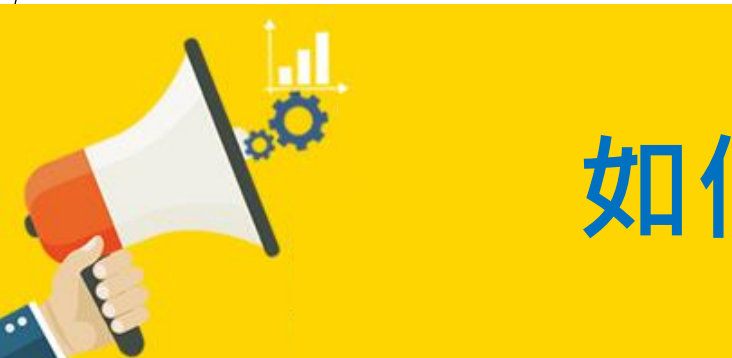

如何成為會員?

若您未加入「彰化縣公務人員協會」, 請參照貴協會入會資格申請辦理,如取 得協會授權同意,並成為正式會員,協 會將會在5-7天發送帳號及密碼給您,收 到帳號密碼後,您即享有彰化縣公務人 員協會與斑馬(zb-weal)福利商城網所提 供之所有福利及優惠。

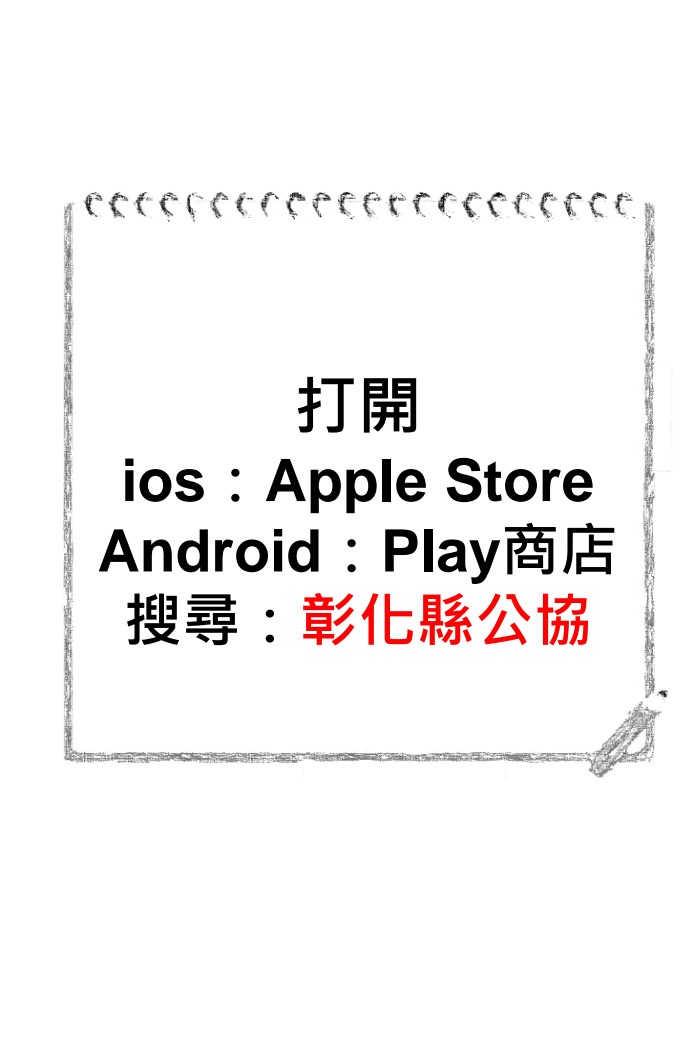

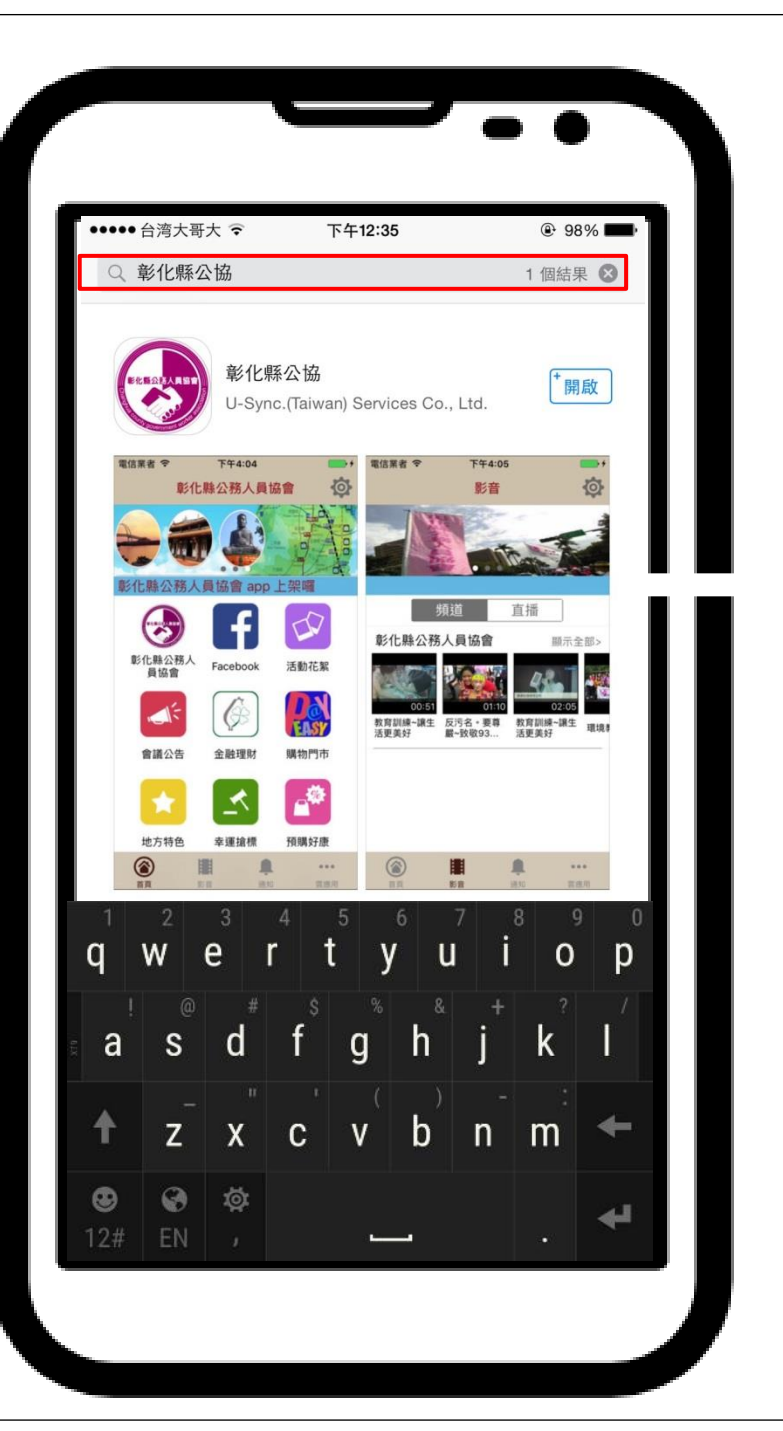

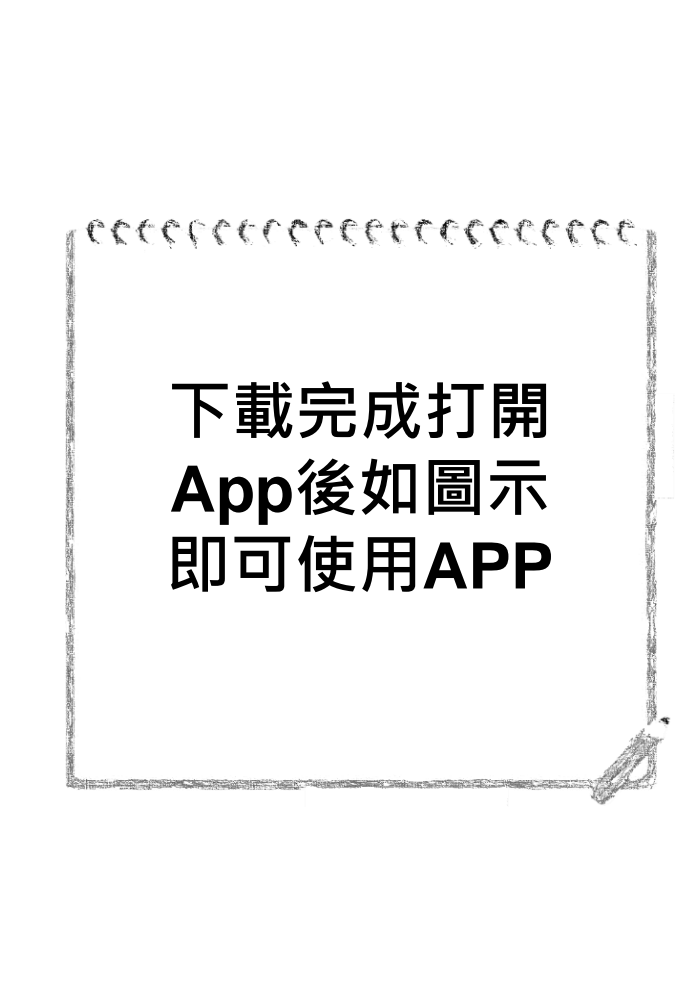

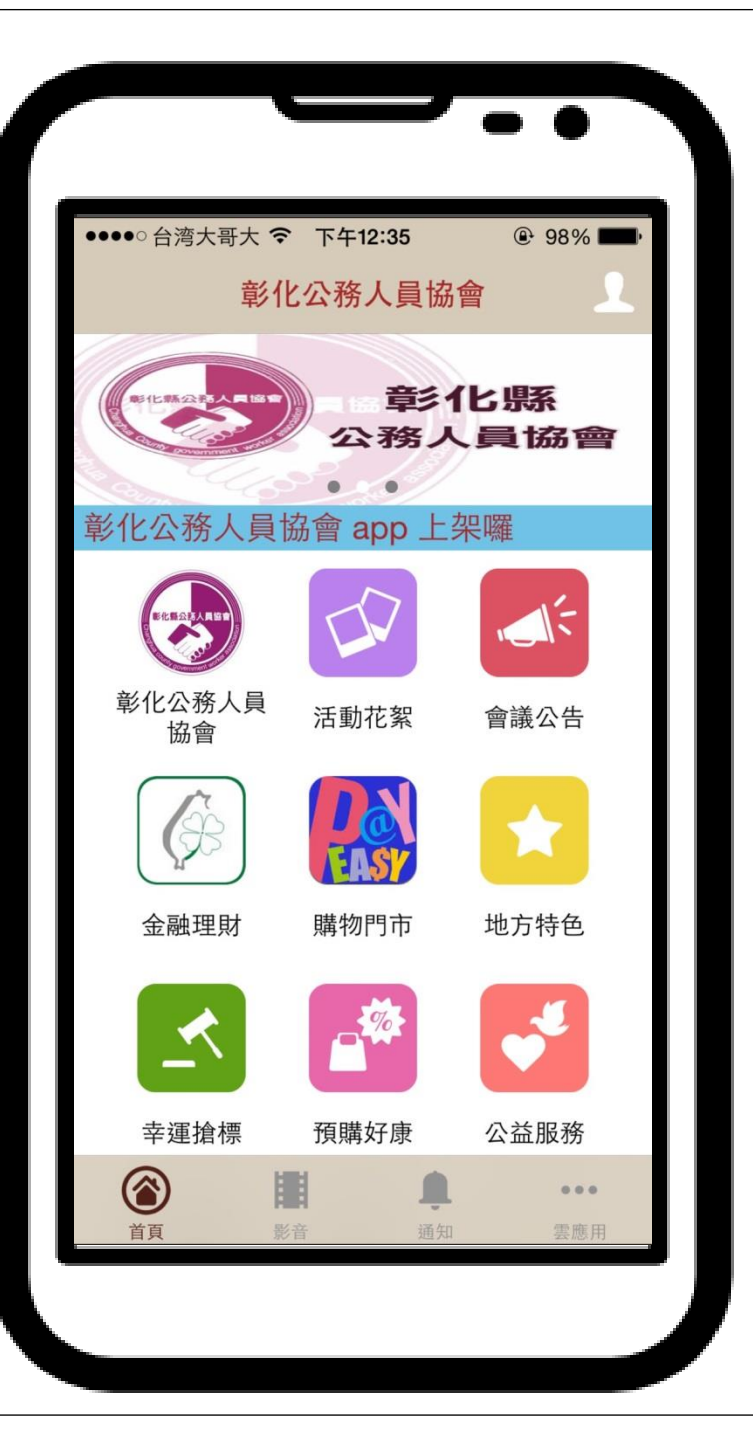

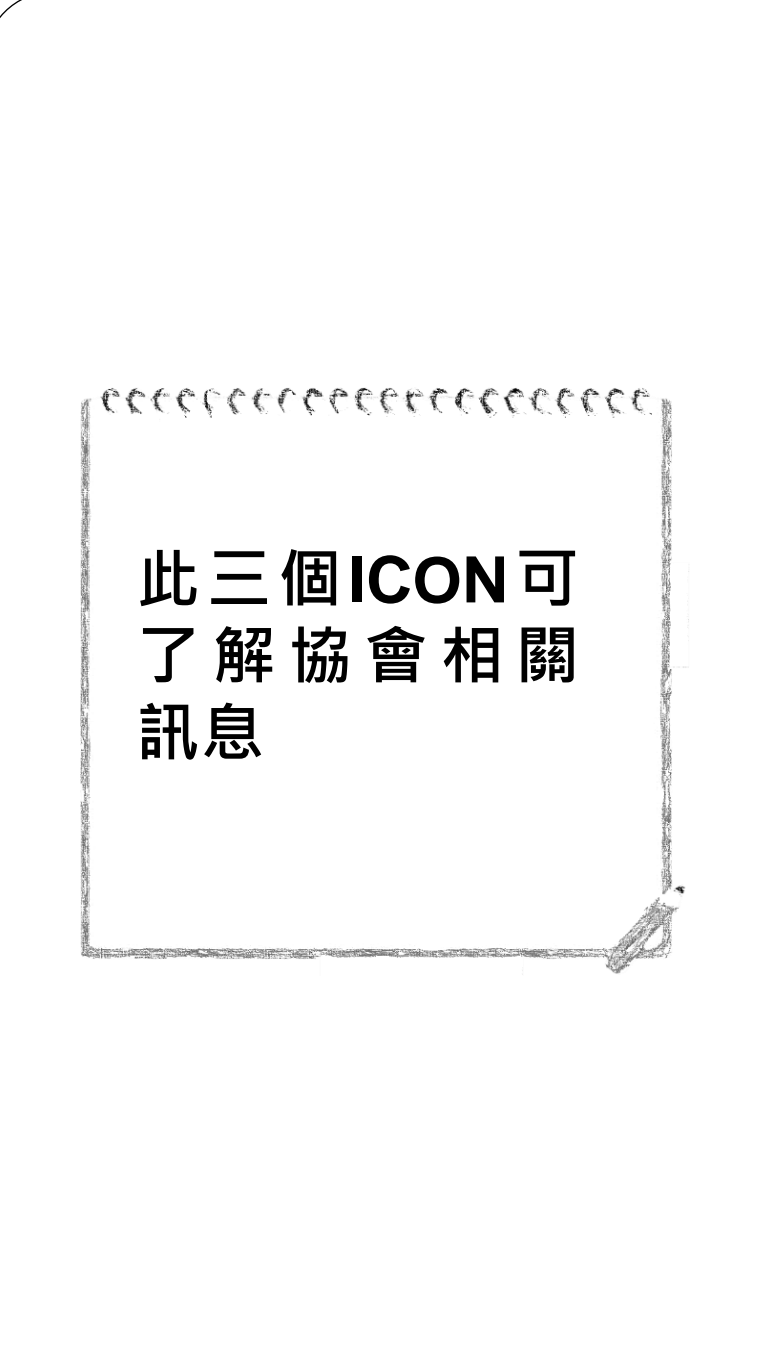

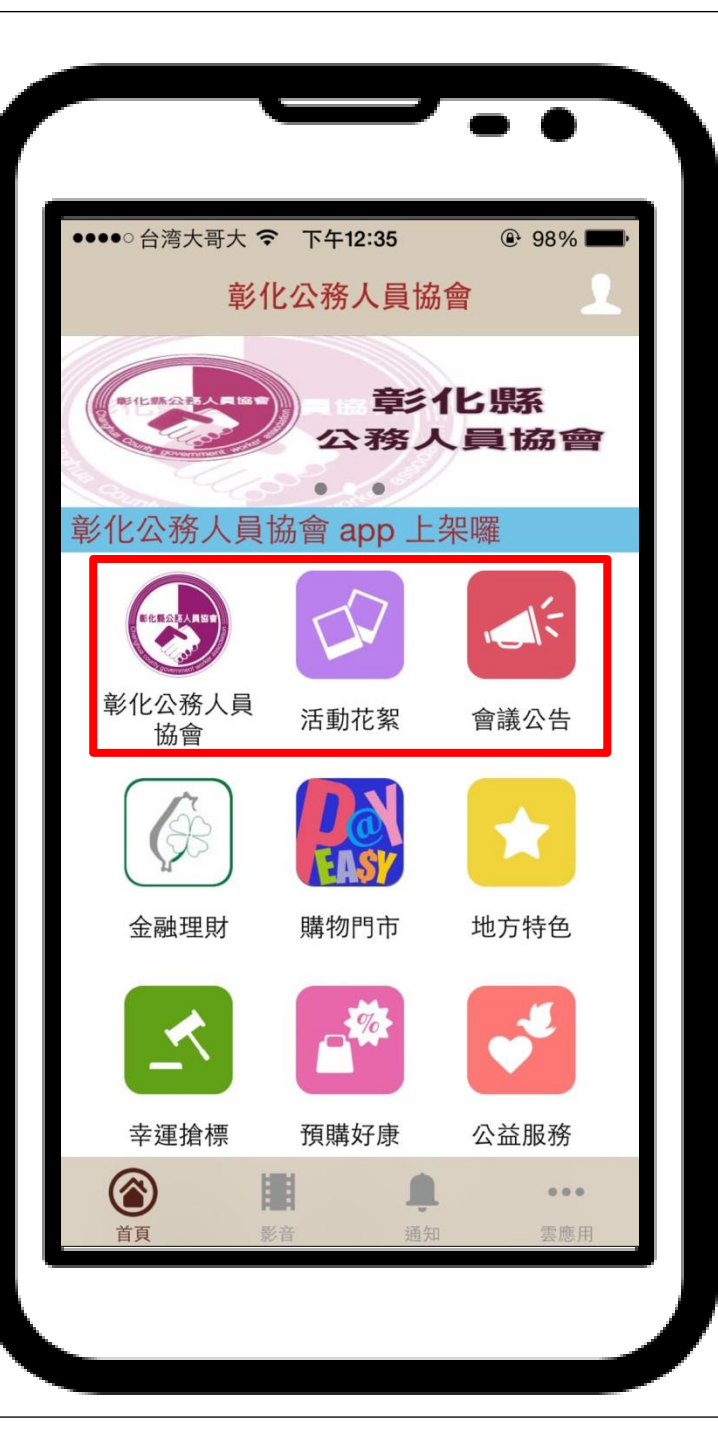

### eccercerceccecce

點選進入金融專 區有車險服務、 專案團保、主力 商品、旅遊平安、 企業雇主等相關 服務

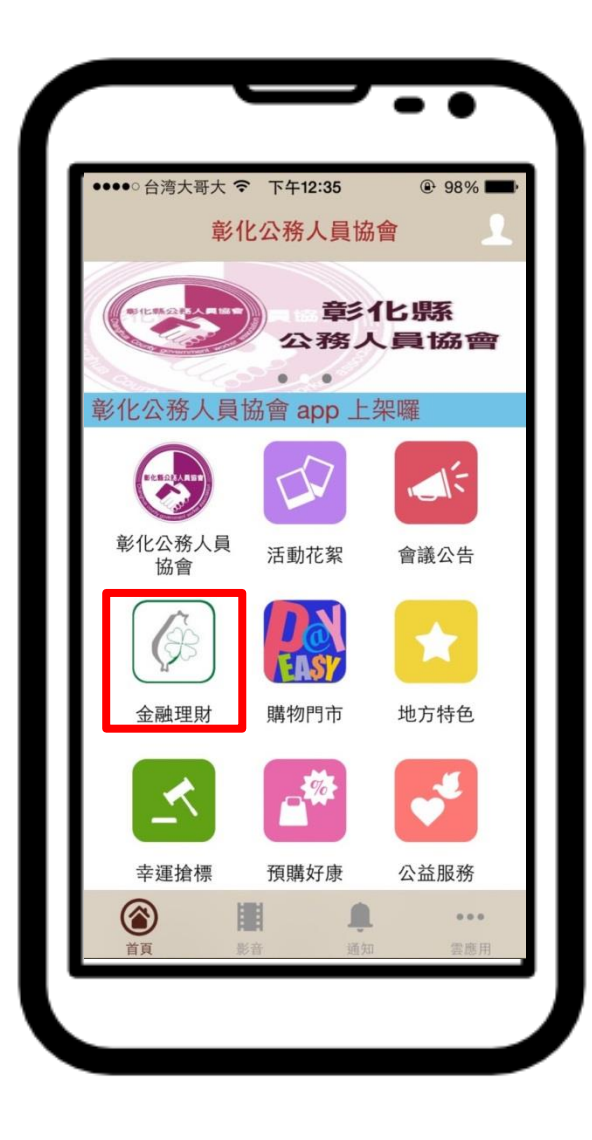

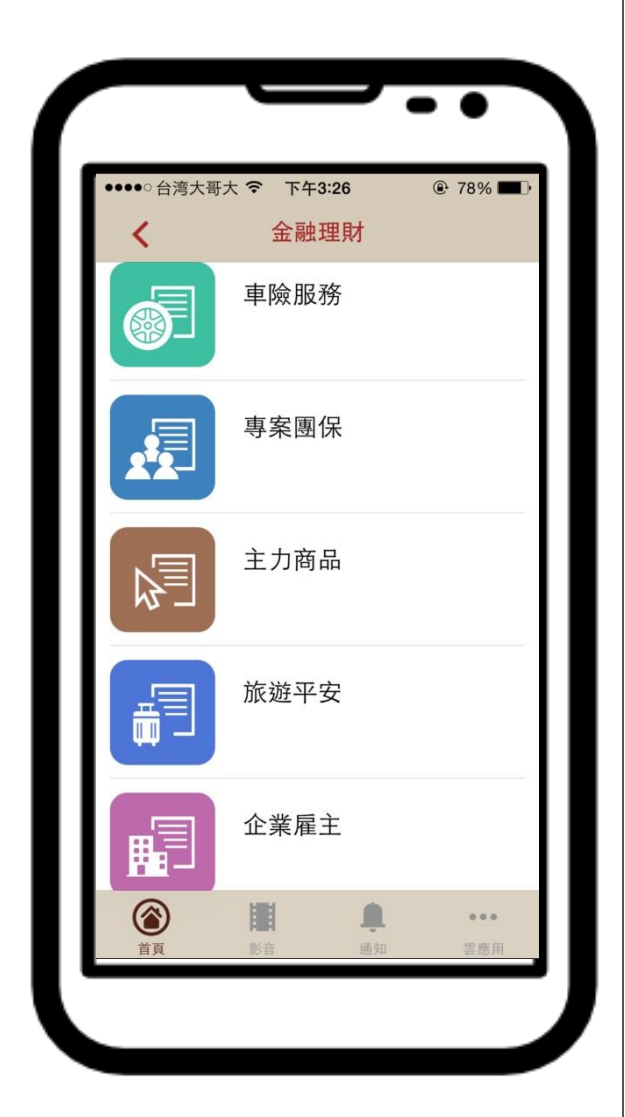

### eccercececcecce.

如欲投保汽機車 強制險可點選" 聯絡我們"填寫 表單會有專員為 您協助喔!

| <section-header><section-header><section-header><section-header><section-header><section-header><section-header><section-header><section-header><section-header><section-header><section-header><section-header><section-header><section-header></section-header></section-header></section-header></section-header></section-header></section-header></section-header></section-header></section-header></section-header></section-header></section-header></section-header></section-header></section-header>                                                                                                    | ●●● 台湾大                                                                                                    | 哥大                                                                                        | •              | 下4                      | F3:32                                                                                                    |                                                                                                   | @                                    | 77%                                                                    |    |
|----------------------------------------------------------------------------------------------------|----------------------------------------------------------------------------------------------------|-------------------------------------------------------------------------------------------|----------------|-------------------------|----------------------------------------------------------------------------------------------------|---------------------------------------------------------------------------------------------------|--------------------------------------|------------------------------------------------------------------------|----|
| <section-header><section-header><section-header><section-header><section-header><section-header><section-header><section-header><section-header><section-header><section-header><section-header><section-header><section-header><section-header><section-header><section-header><section-header></section-header></section-header>                                                                                                    |                                                                                                    |                                                                                           | 2              | 金融                      | 虹                                                                                                    | h                                                                                                 | Ũ                                    | $\otimes$                                                              |    |
| <section-header><section-header><section-header><section-header><section-header><section-header><section-header><section-header><section-header><section-header><section-header><section-header><section-header></section-header></section-header></section-header></section-header></section-header></section-header></section-header></section-header></section-header></section-header></section-header></section-header></section-header>                                                                                                    | 險服務                                                                                                    | ŗ<br>Ĵ                                                                                    |                |                         |                                                                                                    |                                                                                                   |                                      |                                                                        |    |
|                                                                                                    |                                                                                                    |                                                                                           | 歡迎             | 進入                      | 東險                                                                                                    | 服務專區                                                                                              |                                      |                                                                        |    |
| 10.00         10.00         10.00         10.00         10.00         10.00         10.00         10.00         10.00         10.00         10.00         10.00         10.00         10.00         10.00         10.00         10.00         10.00         10.00         10.00         10.00         10.00         10.00         10.00         10.00         10.00         10.00         10.00         10.00         10.00         10.00         10.00         10.00         10.00         10.00         10.00         10.00         10.00         10.00         10.00         10.00         10.00         10.00         10.00         10.00         10.00         10.00         10.00         10.00         10.00         10.00         10.00         10.00         10.00         10.00         10.00         10.00         10.00         10.00         10.00         10.00         10.00         10.00         10.00         10.00         10.00         10.00         10.00         10.00         10.00         10.00         10.00         10.00         10.00         10.00         10.00         10.00         10.00         10.00         10.00         10.00         10.00         10.00         10.00         10.00         10.00         10.00         10.00         < | 15 0                                                                                                    | 公務人                                                                                       | <b>貝目質</b> 注   | 1機1                     | 一預制得<br>本方業                                                                                                    | 版 健 思 方 案                                                                                         | 案登表<br>東擬報價(                         | 系額                                                                     | 1  |
|                                                                                                    | -7(1)                                                                                                    | 11月 11月                                                                                   | 公告             | 價格                      | 優息價格                                                                                                    | 且:<br>每一個人傷害                                                                                      | ·理時記錄<br>醫療最高者                       | 者)<br>并台幣20萬元                                                          | -  |
| 株式         12年         5323<br>5328<br>5328         4                                                                                                    | 汽車強制責任險                                                                                                    | 小客車                                                                                       | 1年 \$          | 1,099                   | \$793                                                                                                    | 每一個人殘廢;<br>每一個人死亡;                                                                                | 最高新台帮<br>定額給付#                       | \$200萬元<br>所台幣200萬元                                                    |    |
|                                                                                                    | 機車強制責任險                                                                                                    | 輕型                                                                                        | 1年<br>2年<br>1年 | \$424<br>\$735<br>\$658 | \$274<br>\$528<br>\$508                                                                                                    | 每一個人傷害<br>每一個人殘廢;                                                                                 | 醫療最高2<br>最高200萬                      | 0萬元<br>元                                                               |    |
|                                                                                                    | 任音险及其体                                                                                                    | 重型                                                                                        | 2年 \$          | 1,200                   | \$993                                                                                                    | 每一個人死亡:                                                                                           | 定額給付2                                | 20萬元                                                                   |    |
| <text></text>                                                                                                    | 再個工作日回                                                                                                    | 覆您!                                                                                       |                | • •/1                   | 31. 497 207 4                                                                                                    | 文门供向贝尔                                                                                            | 1.4211                               | 百田守八次                                                                  |    |
|                                                                                                    | <ol> <li>(1) 達明学表:<br/>(2) 急考定後期<br/>(2) 急考定後期<br/>(2) 急考<br/>(2) 急考<br/>(2) 急考<br/>(2) 急考定後期<br/>(2) 急考定後期<br/>(2) 急考定後期<br/>(2) 急考<br/>(2) 急考<br/>(2) 色考<br/>(2) 色考</li></ol> | 全部学生得私、型荃 我的国际的大学 建体 的大学 建体 的大学 建体 们国际 学校 化合同 计分子 化合同 化合同 化合同 化合同 化合同 化合同 化合同 化合同 化合同 化合同 |                | と公正用定示 任公 環境 大服!        | 法機構員2<br>本提:) 年有<br>定,可用<br>之優意年<br>(2) 定<br>後意年<br>(2) 注<br>後<br>意<br>年<br>(1)<br>(2)<br>(2)<br>(2)<br>(2)<br>(2)<br>(2)<br>(2)<br>(2)<br>(2)<br>(2 | - 通休人見点来<br>- 通休人見点来<br>- 現<br>- 現<br>- 現<br>- 二<br>- 二<br>- 二<br>- 二<br>- 二<br>- 二<br>- 二<br>- 二 | 泰曆·可想<br>其始付編8<br>○○○○<br>於 上<br>文至保 | <sup>按明</sup><br>(不得低於未保公<br>)<br>: 班 時<br>[ <b>没</b> 專區留 <sup>-</sup> | 間下 |
|                                                                                                    |                                                                                                    |                                                                                           |                |                         |                                                                                                    |                                                                                                   |                                      |                                                                        |    |
|                                                                                                    |                                                                                                    |                                                                                           |                |                         |                                                                                                    |                                                                                                   |                                      |                                                                        |    |
|                                                                                                    |                                                                                                    |                                                                                           |                |                         |                                                                                                    |                                                                                                   |                                      |                                                                        |    |

### ecceptorececcecce

如欲投保團體保 險可點選"聯絡 我們"填寫表單 會有專員為您協 助喔!

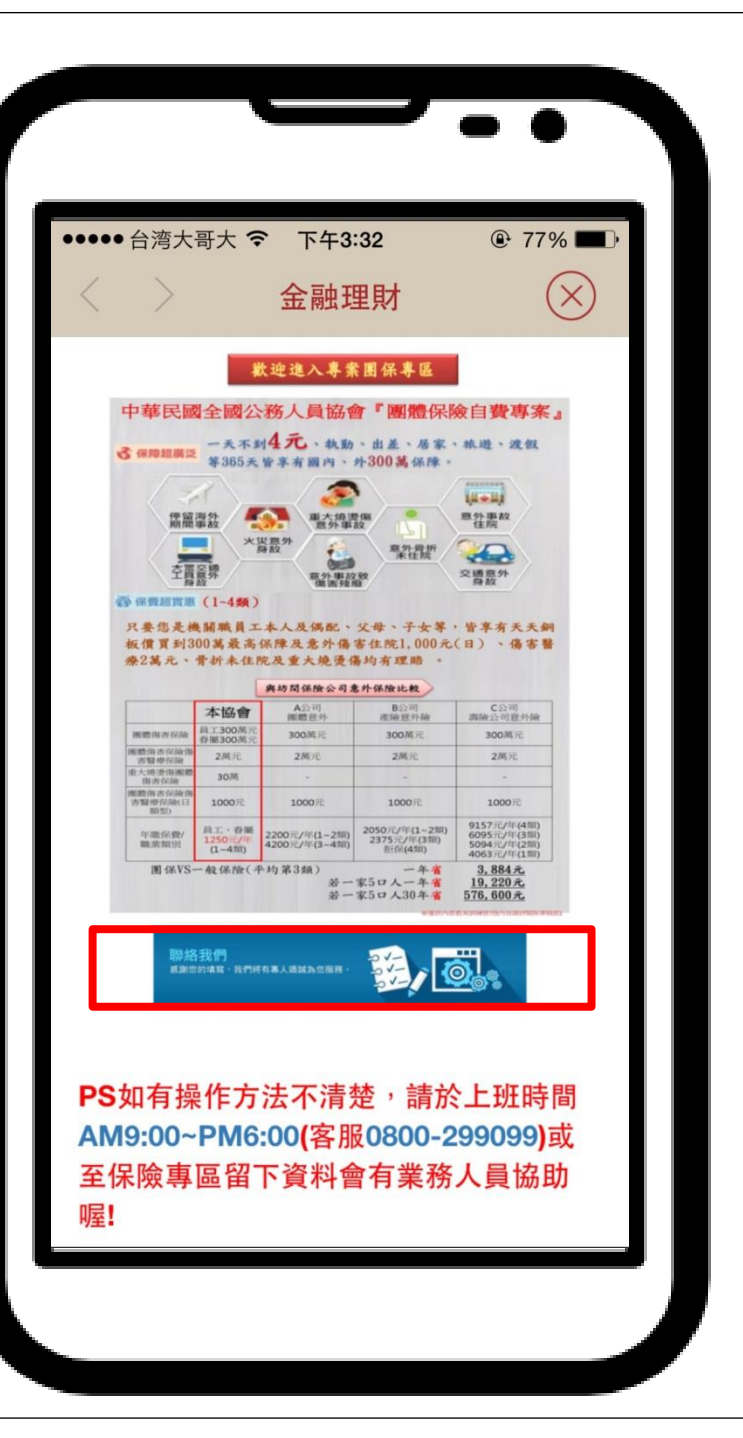

### eccerctropeercececee

### 如欲投保旅平險 可線上填寫投保 並立即生效!!!

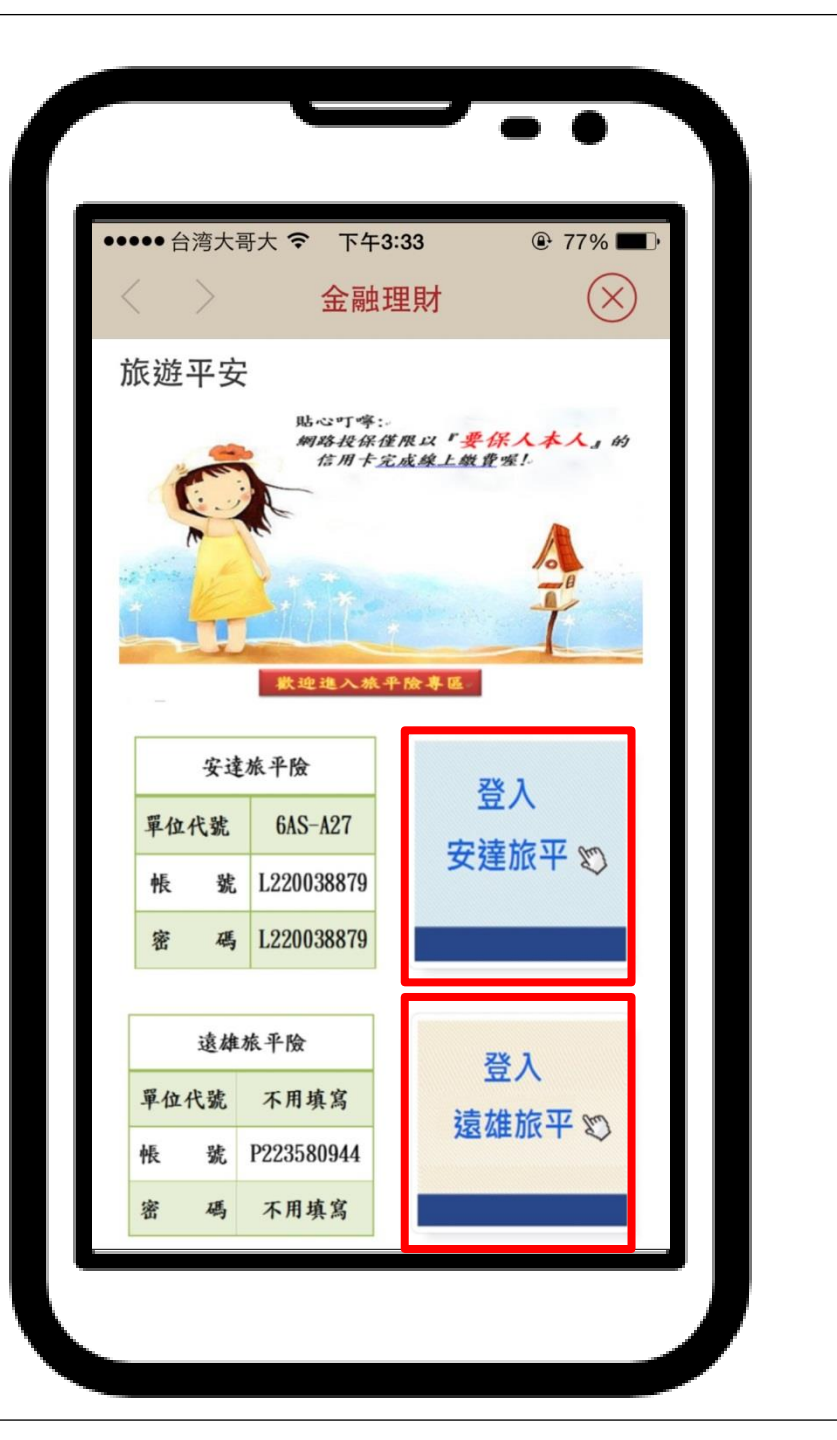

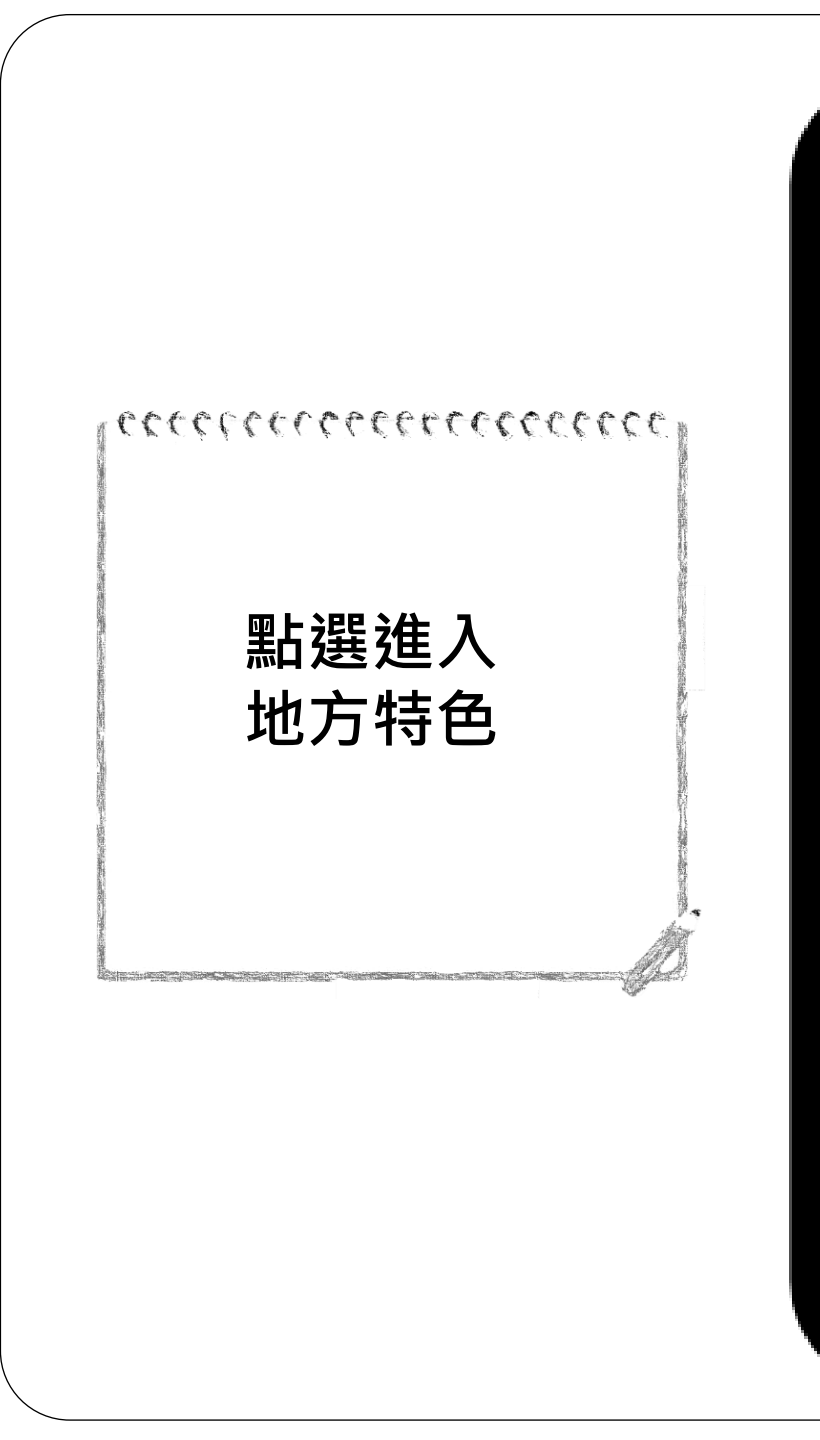

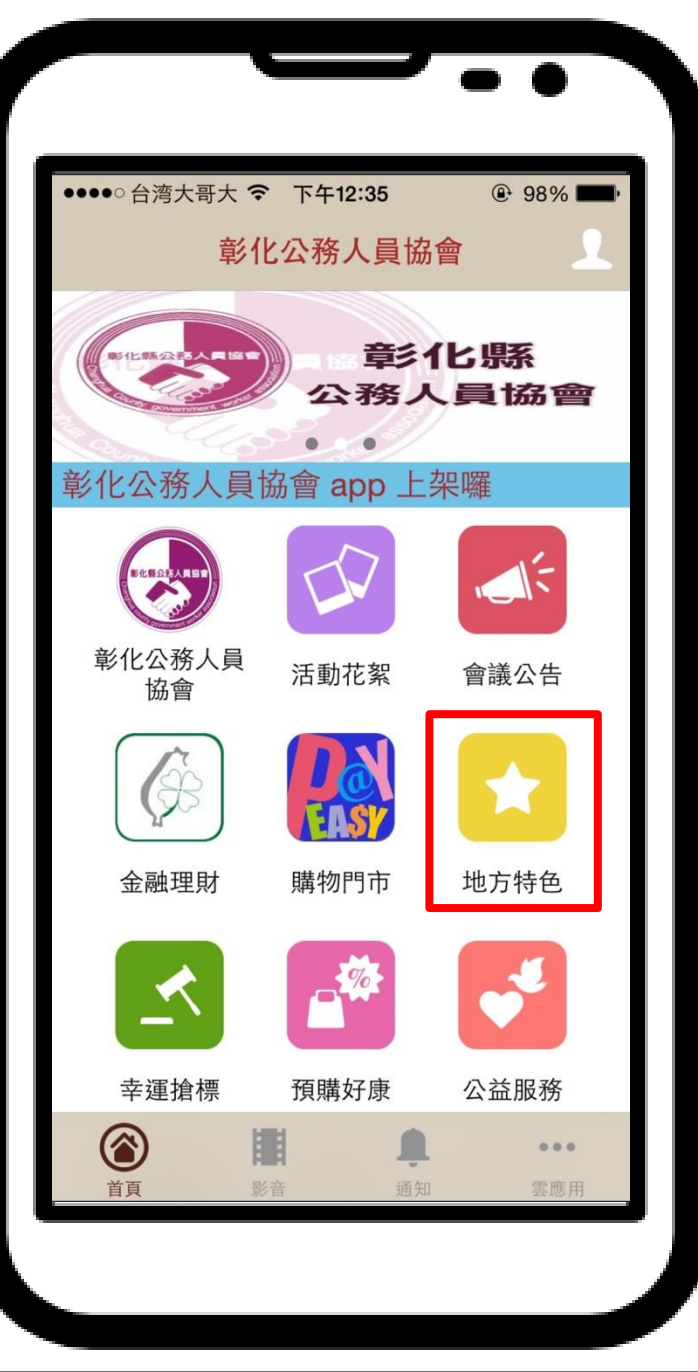

#### eccenterececcecce

地方特色有台灣走透 透專區、百大伴手禮 專區。台灣走透透點 選"綠色文字"部分, 如新北市淡水區,會 有地方人文及旅遊景 點的介紹喔!!!

Real Property in the second second second second second second second second second second second second second

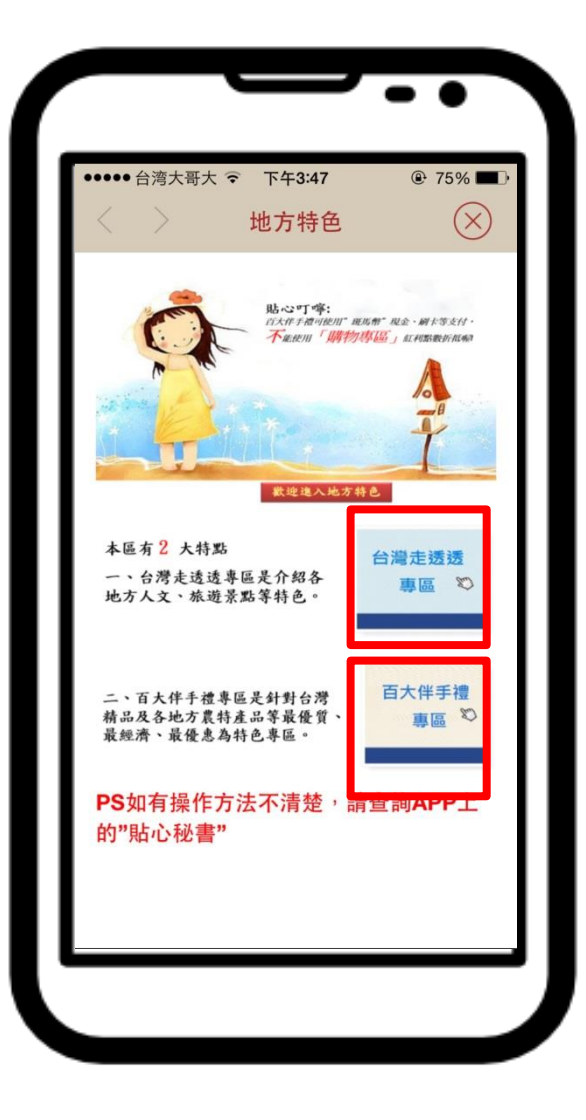

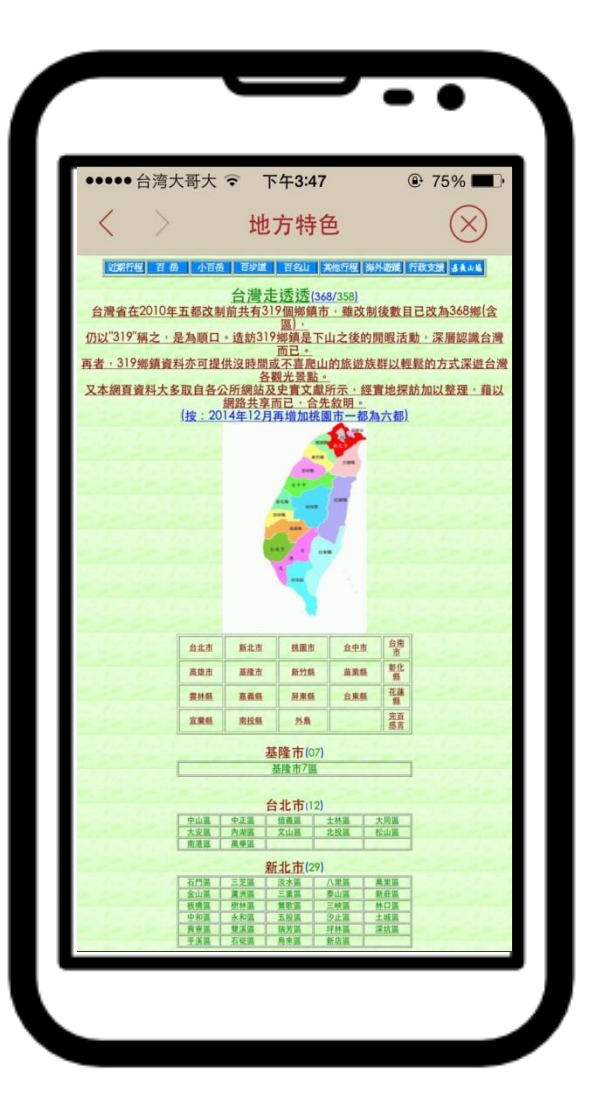

### 

如有購車需求, 請至聯絡我們填 寫資料,我們會 由專人於兩個工 作日回覆您!

The second second second second second second second second second second second second second second second s

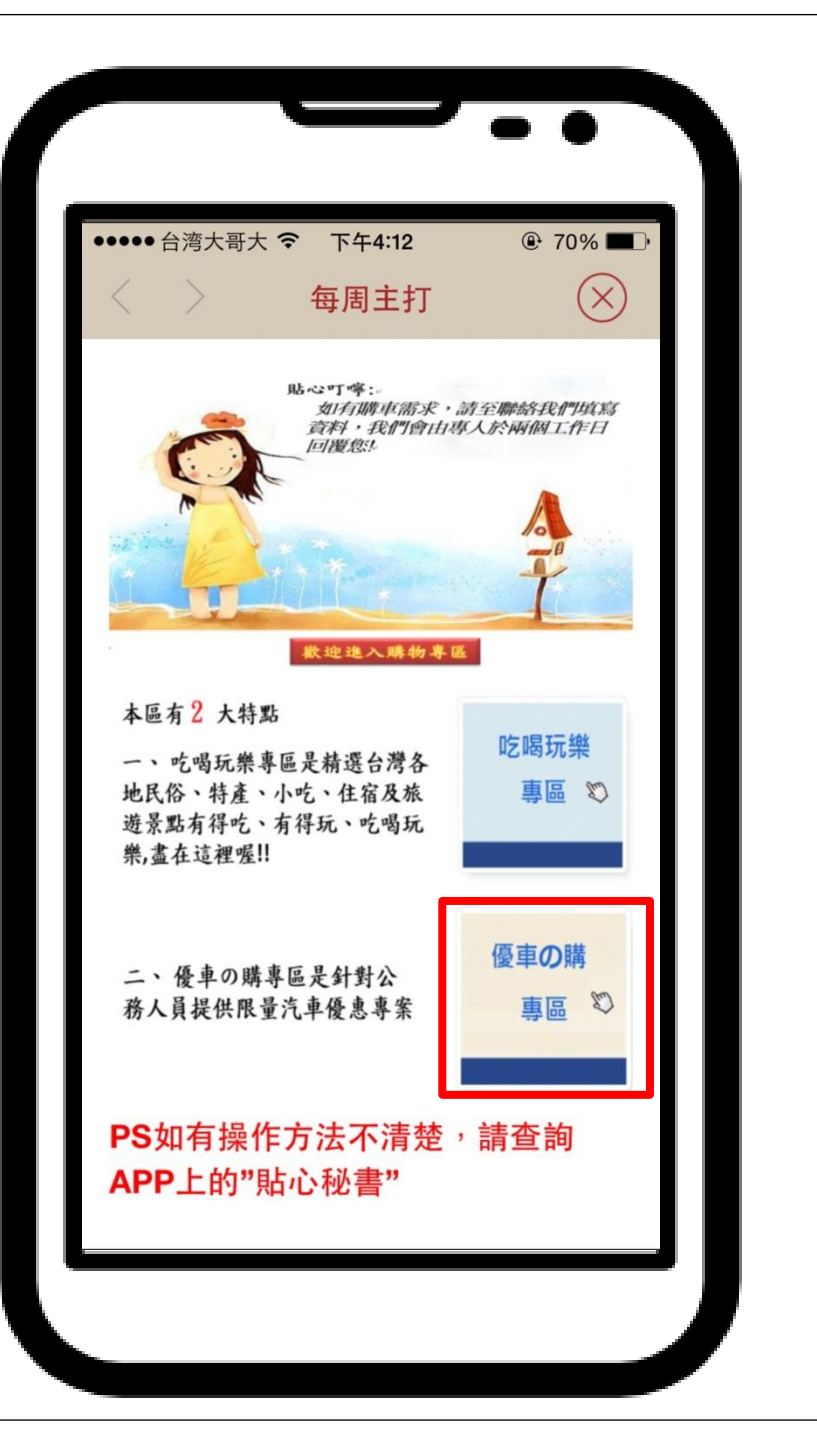

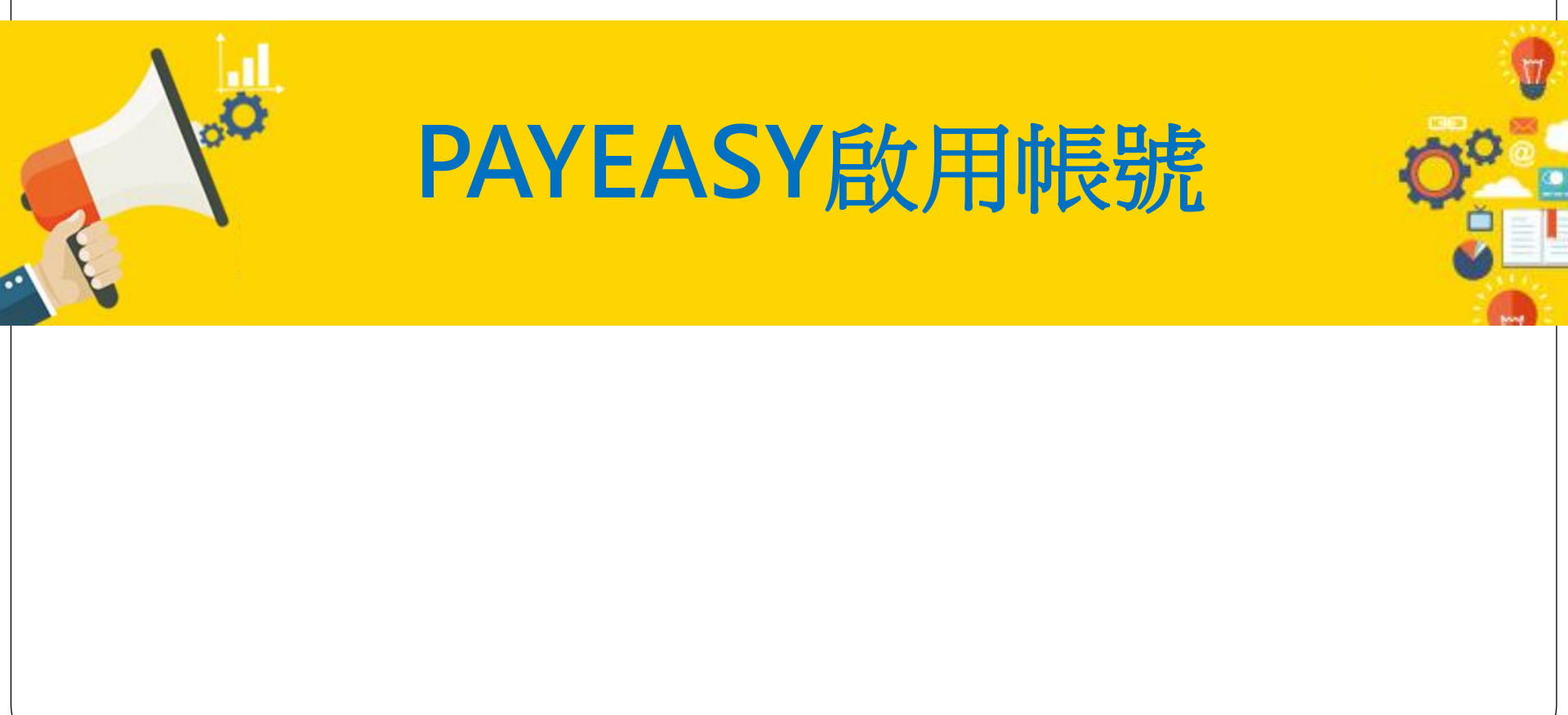

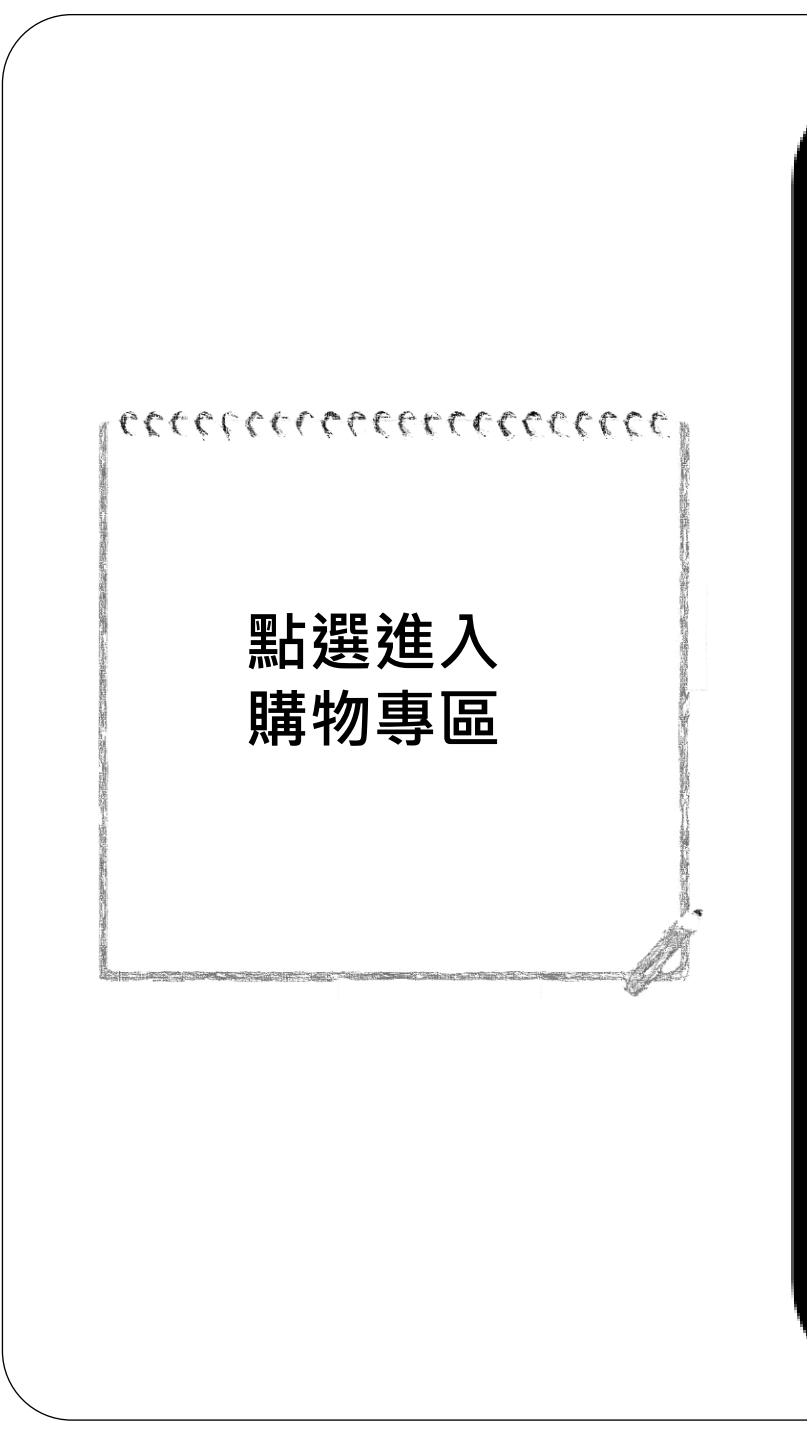

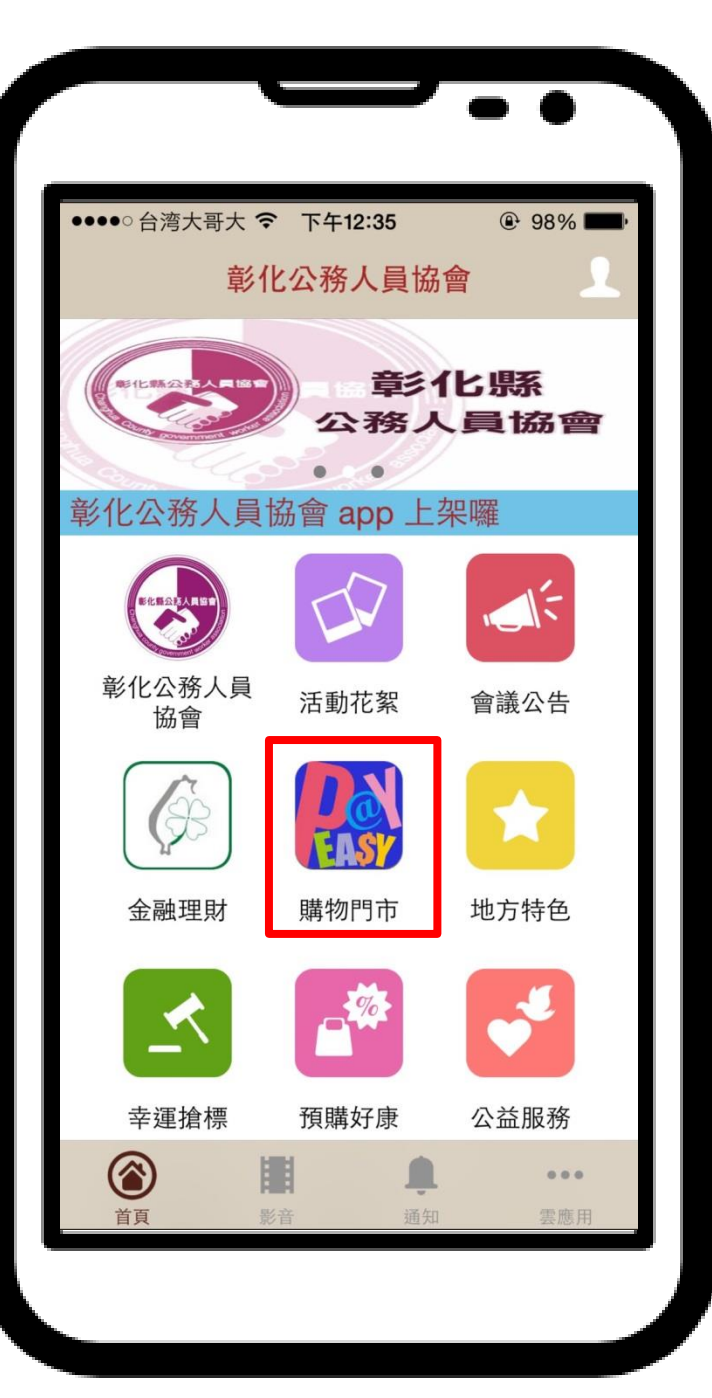

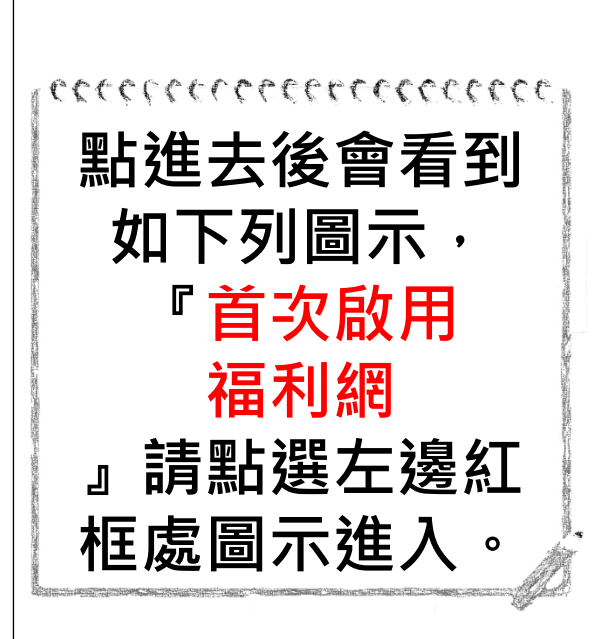

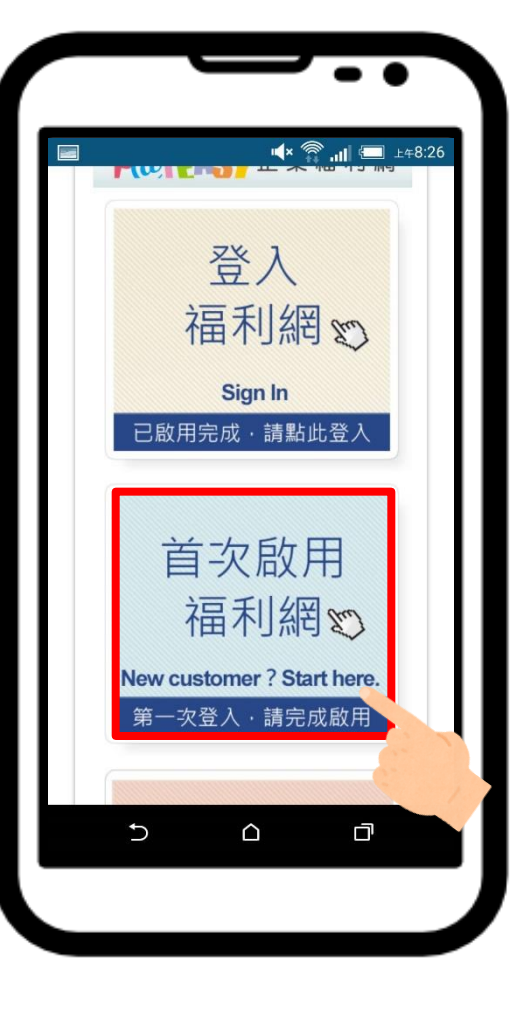

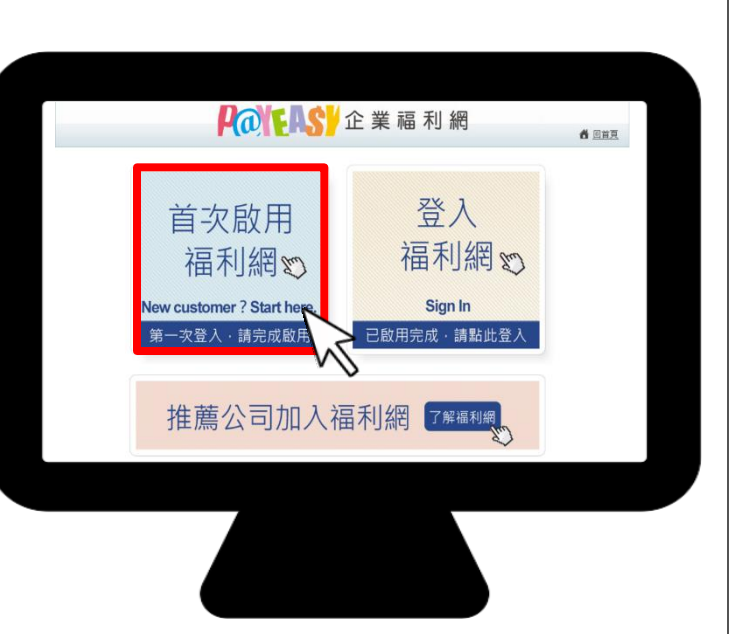

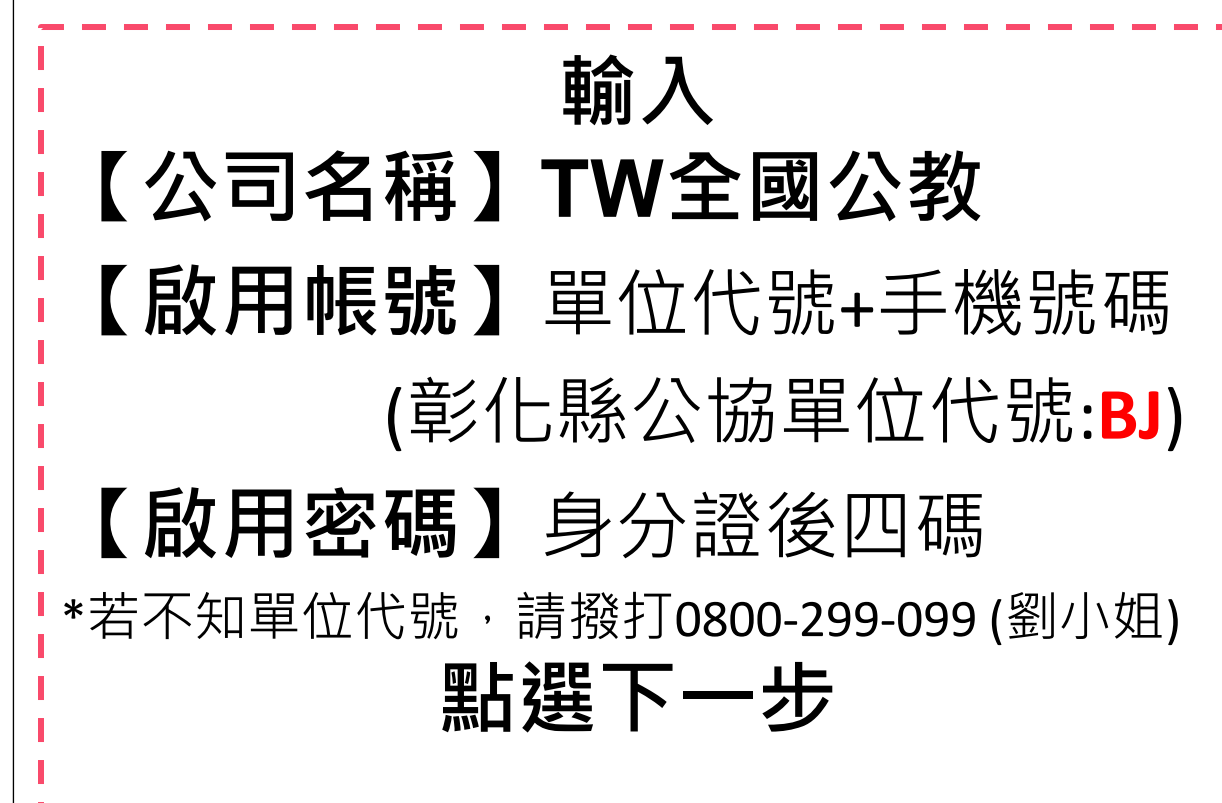

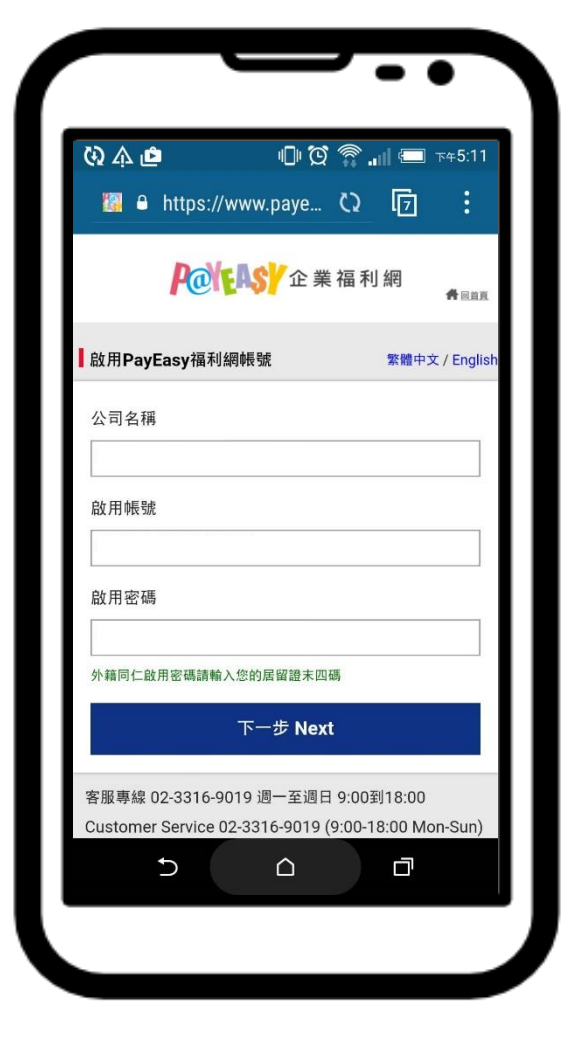

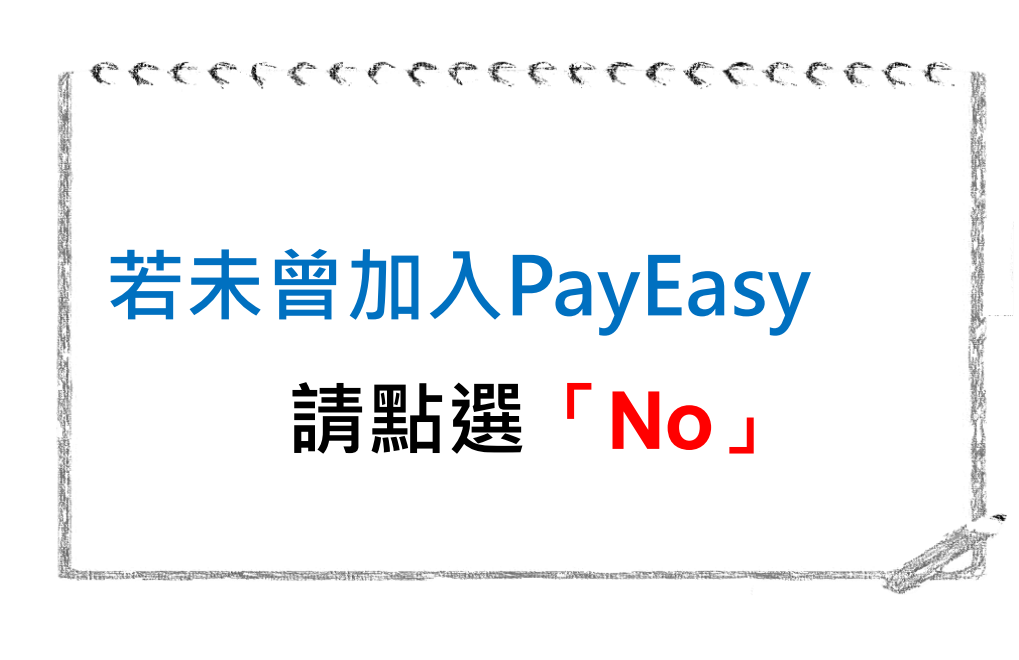

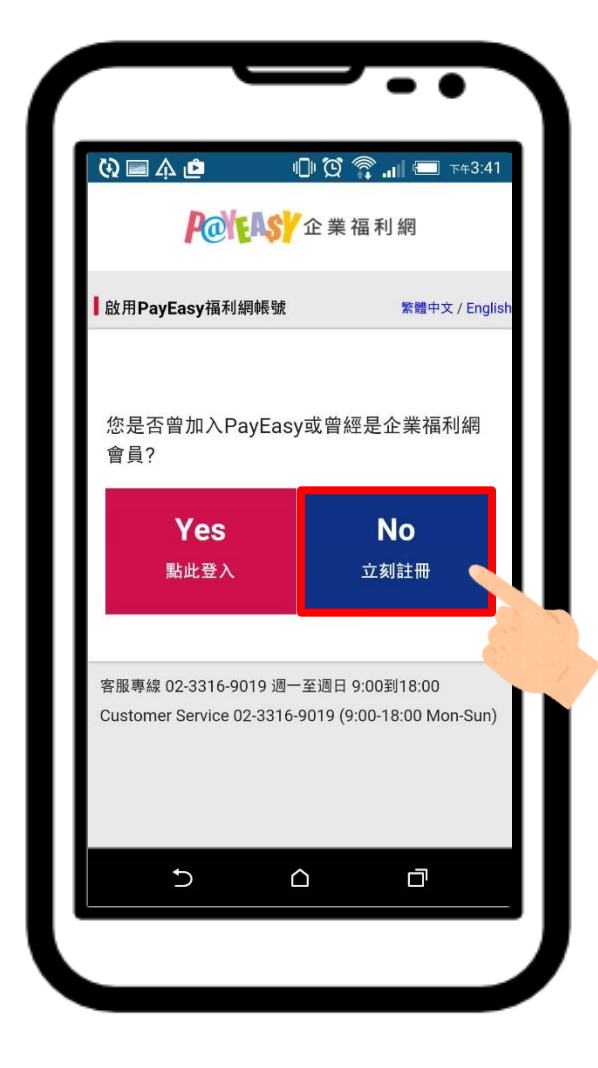

# 若未曾加入PayEasy或 不曾是企業福利網會員

## 請自訂會員帳號

(此帳號為以後登入PayEasy福利網帳號)

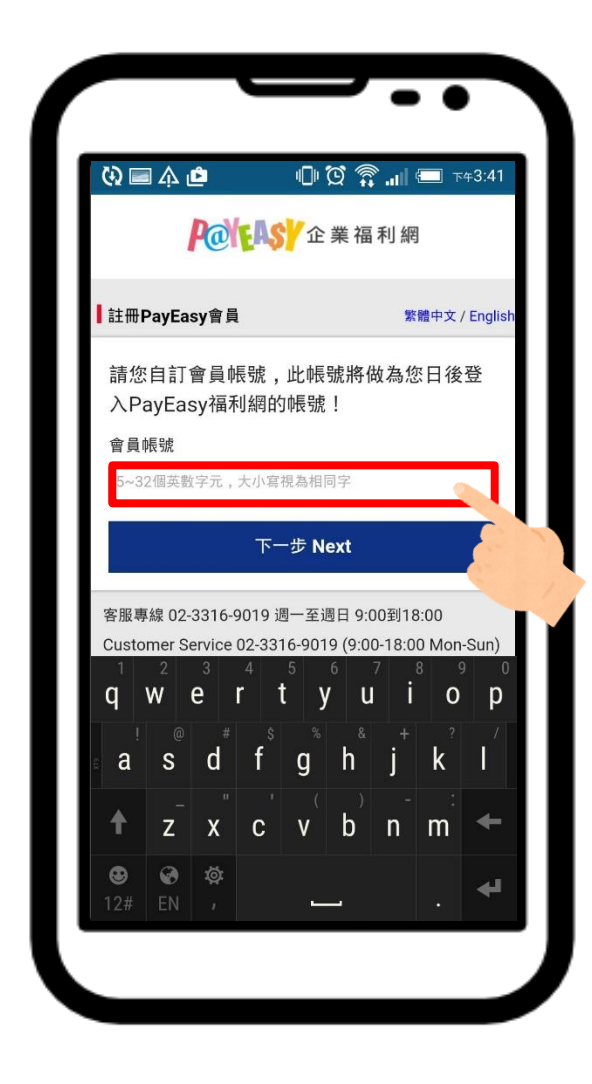

若未曾加入PayEasy或 不曾是企業福利網會員 填寫基本資料及驗證碼 並按「下一步」

| 2 🖬 🎄 🖻          | Ē         | â "II e | _ 下午3:4                       |
|------------------|-----------|---------|-------------------------------|
| 🜇 🔒 https://v    | www.paye  | C) []   |                               |
| 密碼               |           |         |                               |
| 6~15個英數混合字元      | f ,請留意大小寫 |         |                               |
| 密碼再確認            |           |         |                               |
| 請再輸入一次密碼         |           |         |                               |
| 姓名               |           |         |                               |
| 請填寫真實姓名          |           |         |                               |
| 行動電話             |           |         |                               |
| 非台灣電話號碼,請        | 填寫國碼+電話號  | 碼       |                               |
| e-mail           |           |         |                               |
| example@payeasy. | .com.tw   |         |                               |
| 驗證碼              |           |         |                               |
| 請輸入右側驗證碼         | 8         | 549     | <u>重新產生</u><br><u>Refresh</u> |
| □ 我已詳細閱讀         | i並同意會員條   | 款以及隱    | 私權政                           |
| <u>策</u> 。       |           |         |                               |
|                  | 下一步 Next  |         |                               |

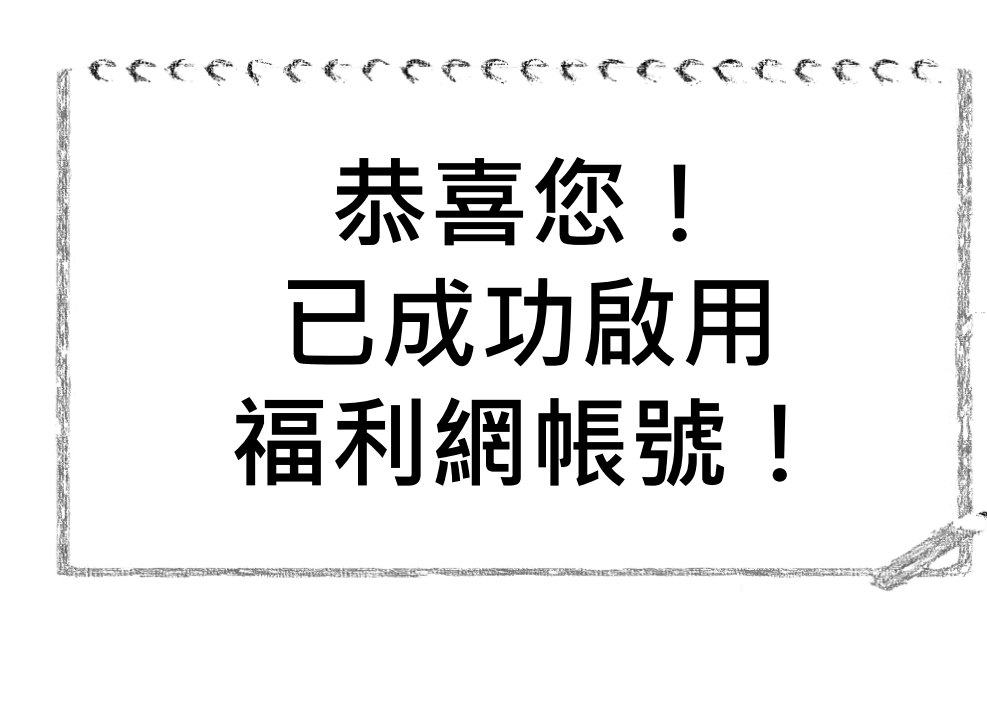

| tres:/                             | /www.paye                     | ζ) []                       | :      |
|------------------------------------|-------------------------------|-----------------------------|--------|
| ▋ 完成啟用                             |                               | 繁體中文)                       | Englis |
| 成功啟用                               | 恭喜您!<br>PayEasy企爹             | 業福利網!                       |        |
| 立即登                                | 入PayEasy企算                    | 業福利網                        |        |
| 客服專線 02-3316-1<br>Customer Service | 9019 週一至週日<br>02-3316-9019 (9 | 9:00到18:00<br>:00-18:00 Mon | ·Sun)  |
| ¢.                                 |                               |                             |        |

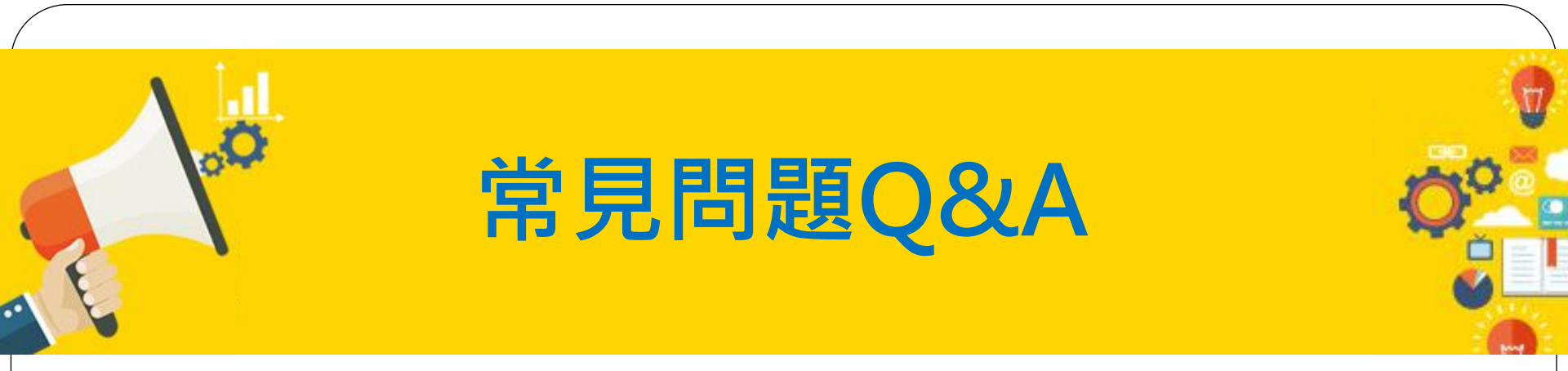

Q1.何謂"班馬幣"?可以在那裡使用? A:斑馬幣可以在本APP任何區域使用(包括買保險、転換為購物金、做公益等)

Q2.購物金可以換成"斑馬幣"嗎? A:不可以,購物金只能在"購物專區"使用。

Q3.如何取得"斑馬幣"?

A:在APP上任何消費(購物專區除外)皆有斑馬幣回饋點數,或用現金存入指定信託 帳戶儲值。

◆ 斑馬幣1點等同現金1元,永久有效無任何約束或到期時間。

◆ 如果退出會員或未符合會員資格,我們會自動幫你転成"購物金"使用。

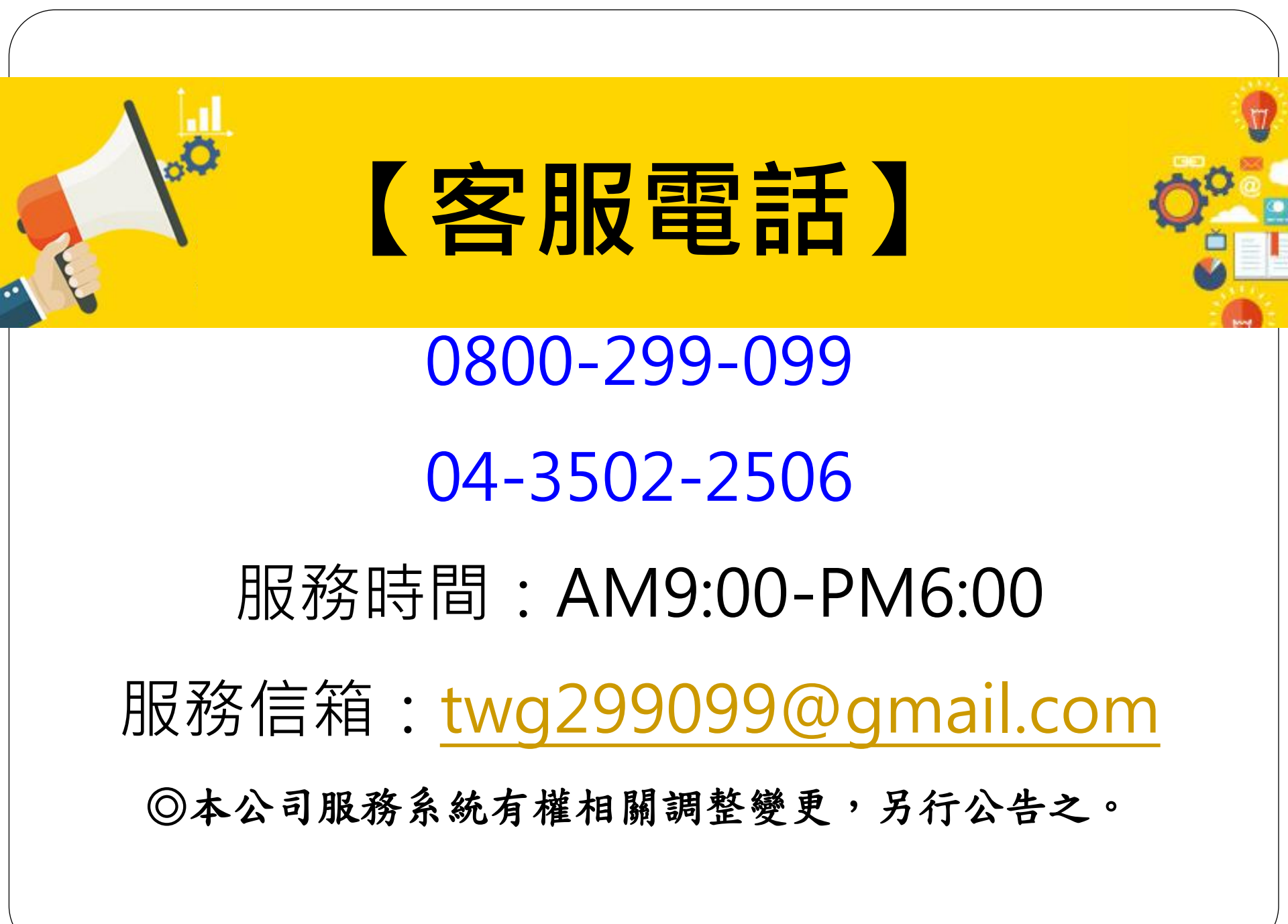